# Teams-møde m. psykolog/fysioterapeut i Tidlig Indsats

# Hvad er et Teams-møde

Et Teams-møde er et online-møde, du kan deltage i via en computer, smartphone eller tablet/iPad med lyd og video. Vi anbefaler, at du bruger en **computer**, da det giver den bedste mødeoplevelse. Brug også gerne høretelefoner med mikrofon for at sikre god lyd.

Mødet indkaldes af en medarbejder i Tidlig Indsats via appen Teams, men man behøver ikke på forhånd at have appen for at deltage i mødet. Du modtager indkaldelsen i e-Boks.

Find gerne et sted at sidde, hvor du kan være uforstyrret og så vidt muligt uden baggrundsstøj under hele mødet.

# Sådan deltager du i et Teams-møde

Den medarbejder du skal tale med i Tidlig Indsats vil sende dig en invitation til at deltage i mødet. Du vil modtage invitationen **som en besked i din e-Boks.** 

Sørg gerne for at følge instruktionen i god tid, så det tekniske kan falde på plads før samtalens begyndelse. Samtalen begynder først på det aftalte tidspunkt, men du kan med fordel logge på mødet i god tid.

### 1. Deltag i mødet

Åbn beskeden du har modtaget i e-Boks, og tryk på "Join the meeting now ".

# Microsoft Teams Need help?

# Join the meeting now

Meeting ID: 325 618 208 170 Passcode: ex9vS2UT

**2. Hvis du sidder med en PC eller Mac** kan du enten deltag fra web i stedet eller vælge at downloade appen –Det nemmeste er at **deltage fra web.** 

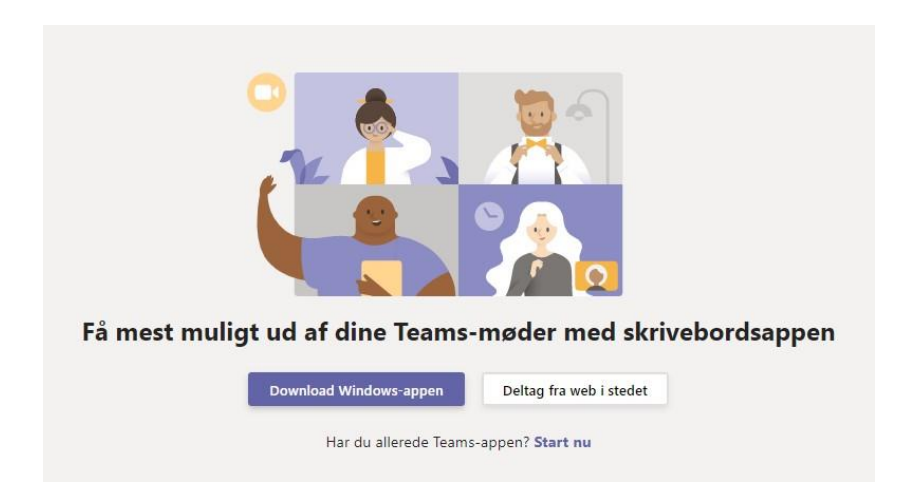

Hvis du **ikke** har mulighed for at bruge en computer, men benytter en telefon eller tablet, må du downloade appen "Teams".

På iPhone – Tryk på "Hent i App Store"

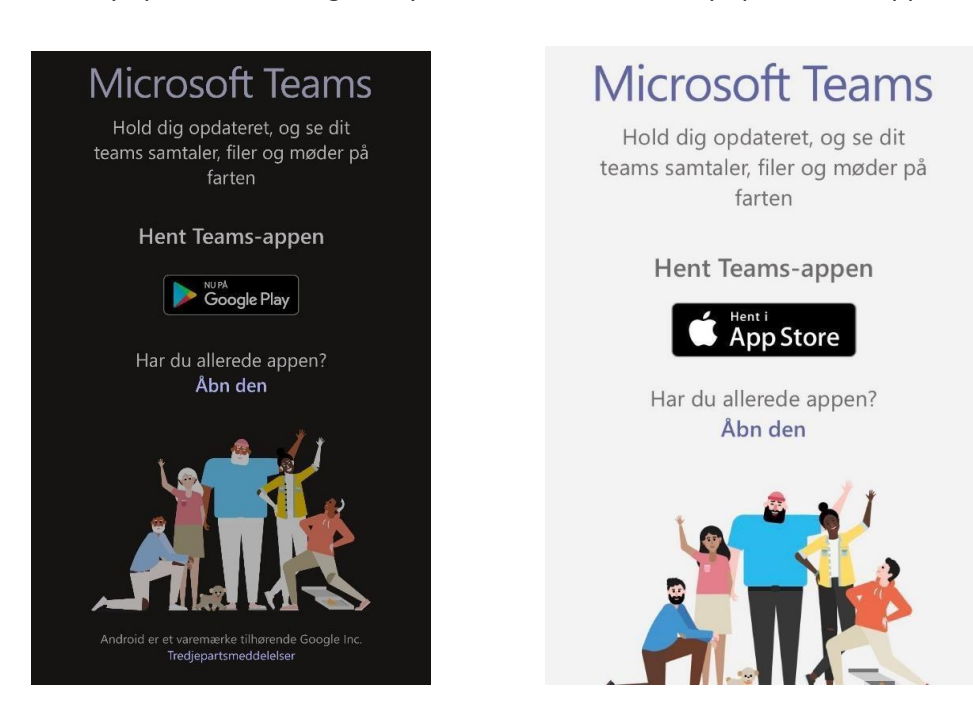

På Android – Tryk på "Hent i Google Play"

Når du har installeret appen, skal du muligvis klikke på linket igen for at åbne det i appen. **Gå nu til punkt 3.** 

#### 3. Deltag som gæst

Tryk på "Deltag som gæst"

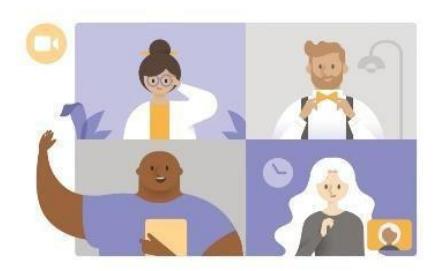

# Mødetid Hvordan vil du deltage?

Deltag som gæst

Log på, og deltag

4. Skriv kun dit fornavn i feltet og tryk herefter på deltag

 $\leftarrow$ 

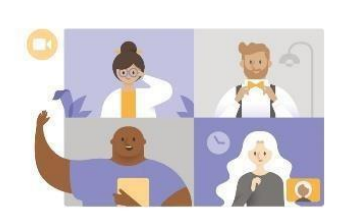

Skriv dit navn, og vælg så Deltag i mødet.

## ditnavn

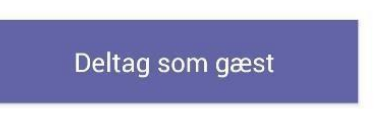

## 5. Giv Teams tilladelse til at bruge kamera og mikrofon

Du vil *muligvis* skulle give Teams tilladelse til at vise video og optage lyd vha. knapperne forneden – tryk herefter på deltag.

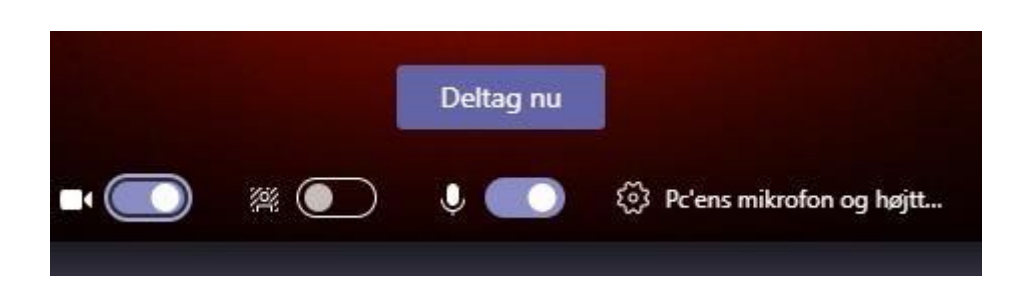

### 6. Teams starter

Nu er Teams klar til brug. Du kan slå kamera, mikrofon og højtaler til og fra på nedenstående knapper.

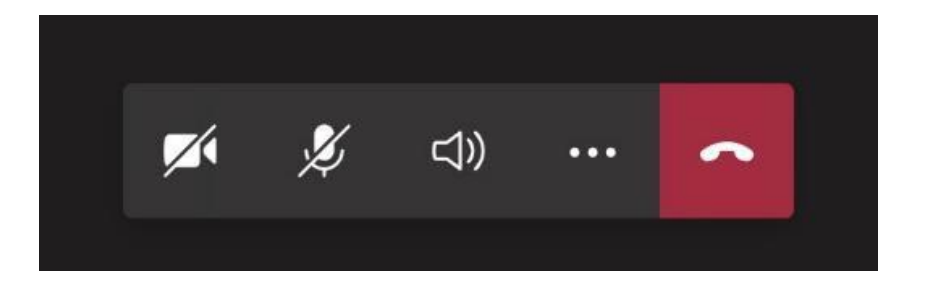

### 7. Vent til mødet starter

Hvis du har åbnet mødet før starttidspunkt, vil du blive mødt af teksten: "Nogen i mødet burde snart lukke dig ind". Vent nu på, at Tidlig Indsats starter mødet.